# FERRAMENTAS DE TEXTO

Com as ferramentas de ajuste podemos retocar fotografias, suavizar bordas e unir as imagens e com a ferramenta de texto, escrevemos sobre a imagem.

#### TEXTO

Com a ferramenta **Texto** criamos títulos, comentários e letreiros para as imagens.

| Þ. | ۹,           |
|----|--------------|
| Ν. | Т            |
| ۵. | $\mathbf{n}$ |

| T T T T T Verdana        | ▼ Regular | r∏ 9 pt | ▼ aa Bem Definid▼ | Paletas |
|--------------------------|-----------|---------|-------------------|---------|
| Coivo do Propriodadas da | Toyto     |         |                   |         |

Caixa de Propriedades do **Texto** 

Uma camada de texto não pode ser criada para imagens em modos multicanal, bitmap, ou cores indexadas, porque estes modos não suportam camadas. Nestes modos de imagem o texto aparece no Plano de Fundo e não pode ser editado. Por isso quando você quiser trabalhar com texto trabalhe sempre com arquivos .psd.

1 - Abra o arquivo **urso.psd**.

2 - Selecione a **ferramenta Texto** *(letra T)* e clique no ponto onde deseja inserir o texto.

| Þ, | ۰,           |
|----|--------------|
| N. | Т            |
| ۵. | $\mathbf{N}$ |

3 - Na barra de ferramentas opções, escolha o tipo de fonte, tamanho, espaçamento entre linhas e caracteres, e a cor do texto.

| T T T T T Verdana | 💌 Regular 💌 | n∏ 9 pt 💽 a <sub>a</sub> Bem Definid.▼ |  | T Paletas |
|-------------------|-------------|----------------------------------------|--|-----------|
|-------------------|-------------|----------------------------------------|--|-----------|

4 - Enquanto você digita, o texto é mostrado na figura.

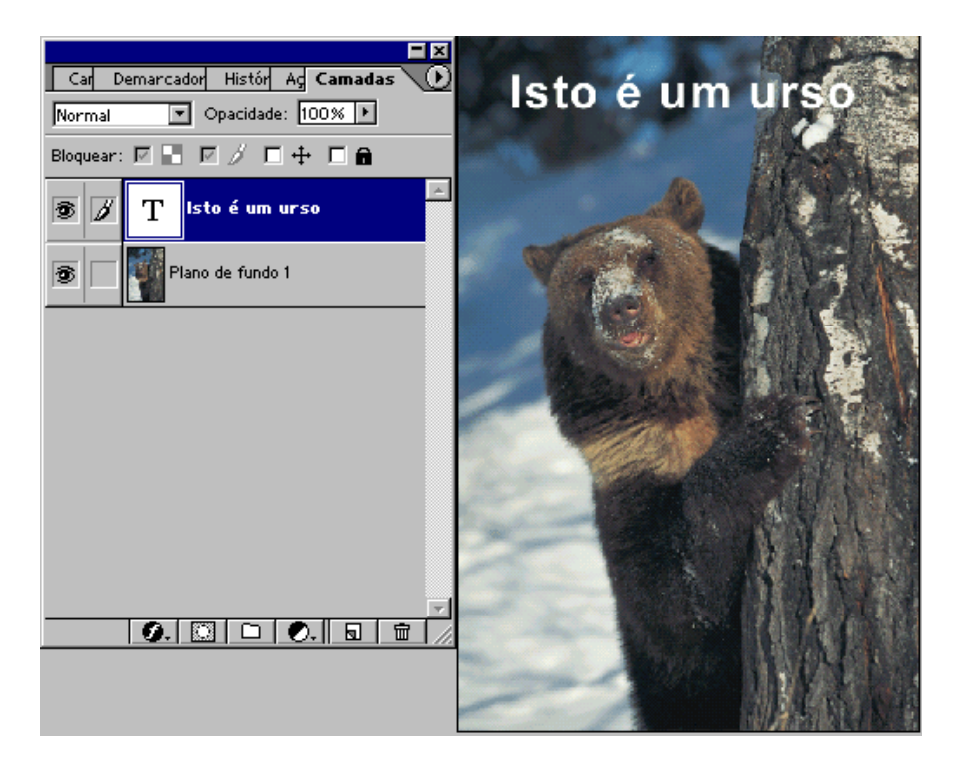

# **EFEITOS DE TEXTO**

Um texto do Photoshop pode também conter efeitos. Para adicionar um efeito, basta que você selecione a camada de texto e vá para o menu: Camada » Estilo de Camada » Brilho Externo

Escolhendo o efeito desejado. Veja na figura a seguir alguns exemplos de efeitos de Texto.

| Car Demarcador Histór Ag Camac<br>Normal 💌 Opacidade: 100% 🕨                                                                                                    | Isto é um urso                                                                                                    |                                             |
|----------------------------------------------------------------------------------------------------|----------------------------------------------------------------------------------------------------|---------------------------------------------|
| Estilo de Camada                                                                                                    |                                                                                                    | ×                                           |
| Estilos<br>Opções de Mesclagem: Padrão<br>Sombra Projetada<br>Sombra Interna<br><b>Pariho Externo</b><br>Brilho Interno<br>Chanfro e Entalhe<br>Contorno<br>Textura<br>Acetinado<br>Sobreposição de Cor<br>Sobreposição de Degradês<br>Sobreposição de Padrão<br>Traçado | Briho Externo Estrutura Modo de Mesclagem: Normal Opacidade: 100 % Buído: 0 % C C C C C C C C C C C C C C C C C C C | OK<br>Cancelar<br>Novo Estilo<br>Visualizar |

# Faça agora o teste com todas as possibilidades de efeito (mesclagem), alterando os valores

# MODOS DE COR

#### Duotônico

Uma imagem é **Duotônica** quando são utilizadas duas tintas para imprimir os Tons de Cinza ao invés de tinta preta. Com mais de uma tinta para reproduzir os Tons de Cinza a imagem fica mais definida, combinações estas que conseguem mostrar com maior nitidez a escala de cinza do que a cor preta sozinha.

Além de converter imagens para o modo duotônico, o Photoshop, consegue criar imagens com cores **Monotônicas**, **Tritônicas** e **Quadritônicas**.

Com o modo **Monotônico**, a imagem é convertida para **Tons de cinza**, utilizando uma única tinta, que não seja a preta. Os modo **Tritônico**, com **três** e no **Quadritônico**, com **Quatro**.

Para que a imagem seja transformada em qualquer um destes modos de cores, ela primeiro tem que ser convertida para Tons de Cinza.

#### 1 - Abra a imagem astronauta.tif e converta para o modo Tons de Cinza.

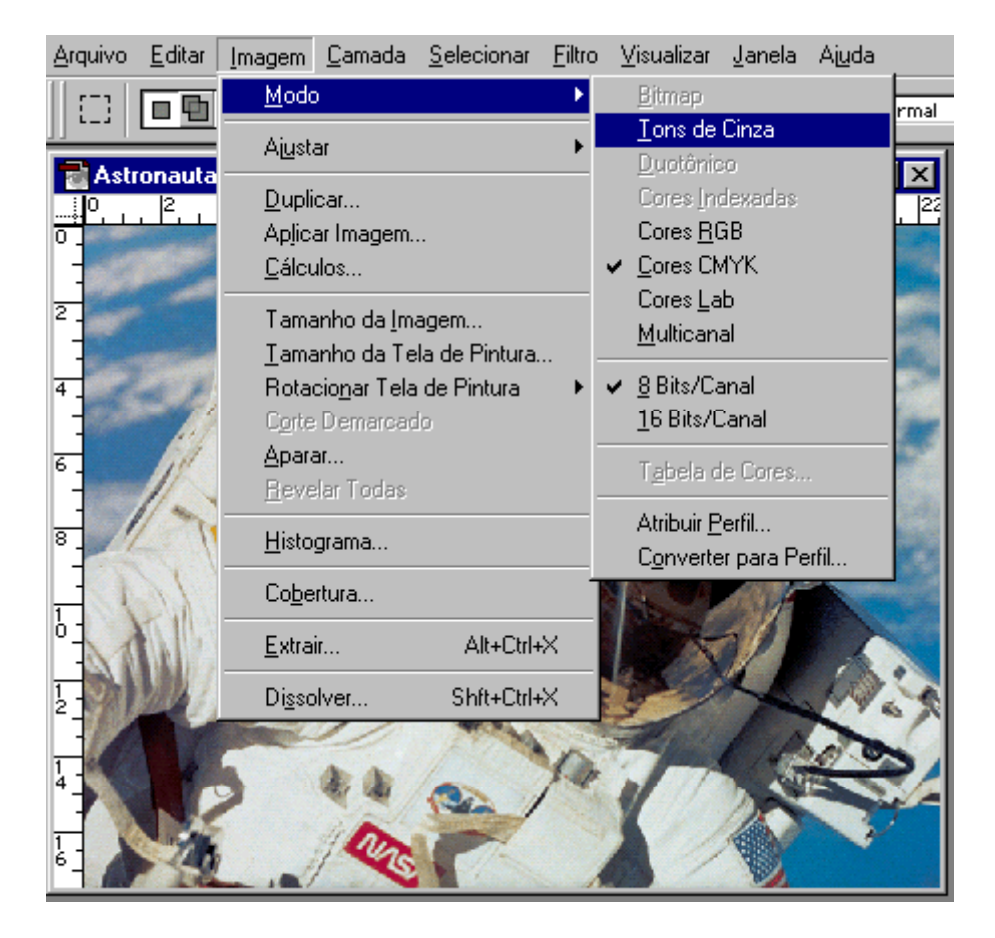

2 - Escolha a opção **Duotônico** no menu **Imagem » Modo.** Abrindo a caixa de diálogo Opções do **Modo Duotônico**, onde você poderá definir as novas cores dos tons de cinza.

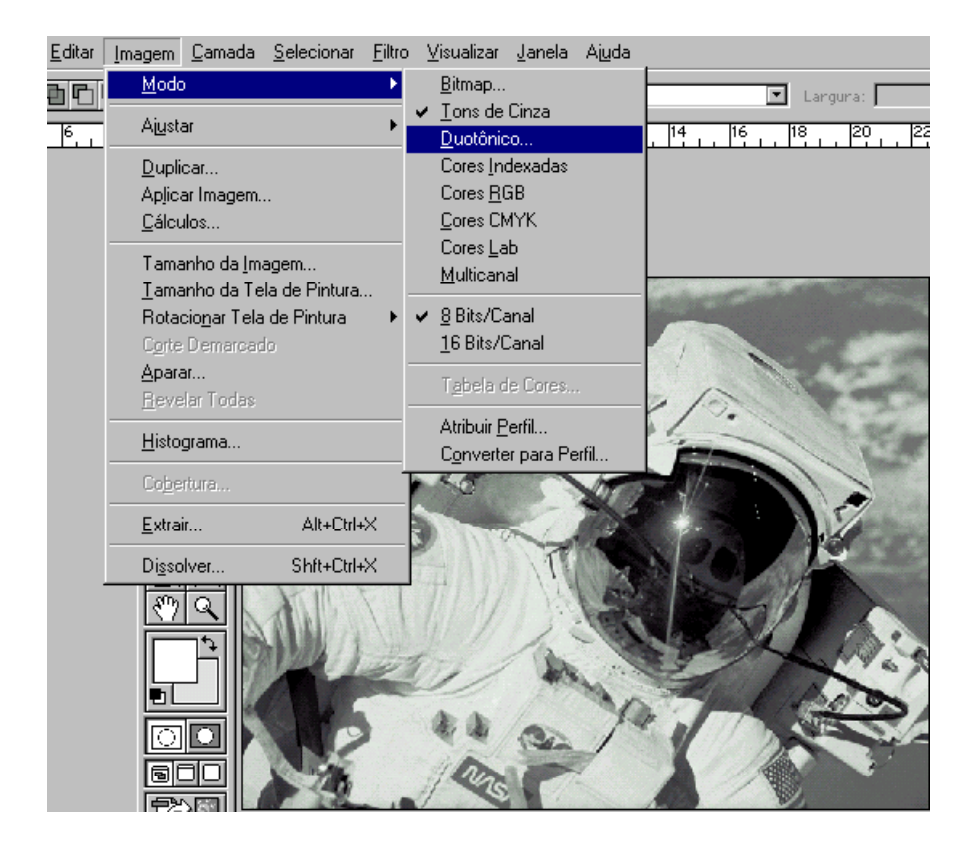

## 3 - Na caixa Tipo, escolha Duotônico.

| Opções d         | le Duotônicas                   | ×                |
|------------------|---------------------------------|------------------|
| Tipo:            | Monotônico                      | ОК               |
| Tinta <u>1</u> : | Monotónico<br>Duotónico<br>reto | Cancelar         |
|                  | Quadritônico                    | <u>C</u> arregar |
| Tinta <u>2</u> : |                                 | <u>S</u> alvar   |
| Tinta <u>3</u> : |                                 | ✓ Visualizar     |
| Tinta <u>4</u> : |                                 |                  |
| Cores o          | le <u>I</u> mpressão Sobreposta |                  |
|                  | No jaco D                       |                  |

4 - Clique nas caixas da Tinta 1 e Tinta 2 e escolha as cores do duotônico

| Opções de Duotônicas   |           | ×                |
|------------------------|-----------|------------------|
| Tipo: Duotônico        | •         | OK               |
| Tinta <u>1</u> :       | azul01    | Cancelar         |
|                        | ,<br>     | <u>C</u> arregar |
| Tinta <u>2</u> :       | azul02    | <u>S</u> alvar   |
| Tinta <u>3</u> :       |           | ✓ Visualizar     |
| Tinta <u>4</u> :       |           |                  |
| Cores de Impressão Sob | reposta   |                  |
|                        | in and De |                  |

5 - Feche a caixa Opções do Modo Duotônico, terminando de converter a figura.

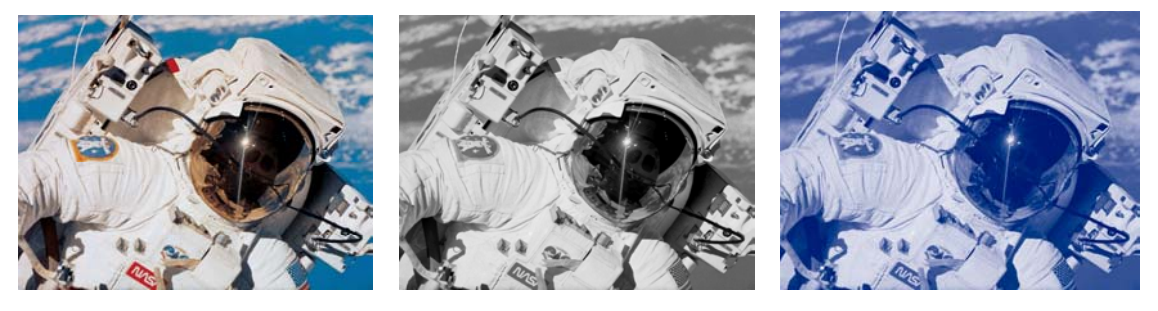

Imagem Normal

#### Imagem Tom de Cinza

Imagem Doutônica

# **Cores Indexadas**

O modelo Cores Indexadas utiliza no máximo uma paleta com 256 cores para exibir a imagem. Ele é muito utilizado para diminuir o tamanho do arquivo especialmente quando se deseja publicar a imagem na Internet.

Você pode utilizar uma das sete paletas disponíveis na hora da conversão do arquivo, escolhendo uma que mais lhe satisfaça,

Exata - usa as cores, em RGB, que estão na imagem.

Sistema(Macintosh) - usa a paleta do sistema Macintosh.

Sistema (Windows) - usa a paleta do sistema Windows.

Web - usa a paleta com as cores mais freqüentes usadas pelos Navegadores.

Uniforme - cria a paleta a partir de uma amostra estrita de cores.

Local - cria uma paleta de cores a partir das cores disponíveis na imagem.

Personalizada - permite ao usuário criar sua própria paleta.

1 – Abra o arquivo cascata.tif em modo RGB

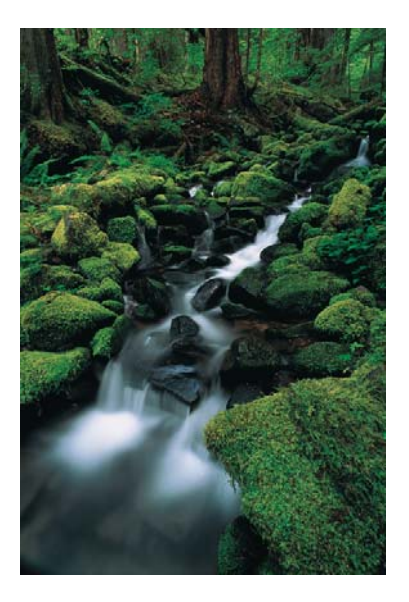

2 - Escolha Cores Indexadas..., no menu Imagem » Modo.

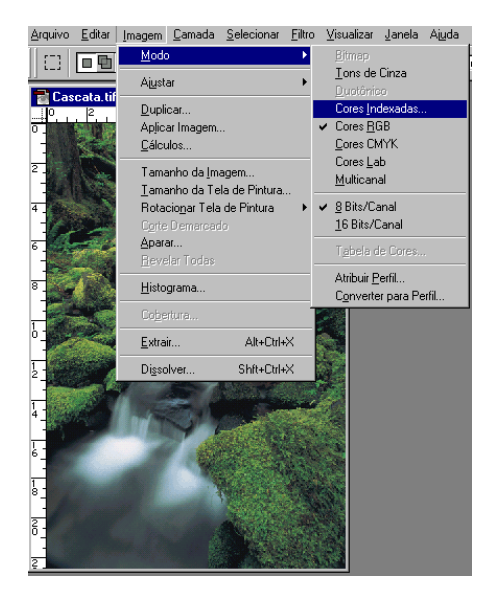

3 - Escolha a paleta Adaptável com 16 cores.

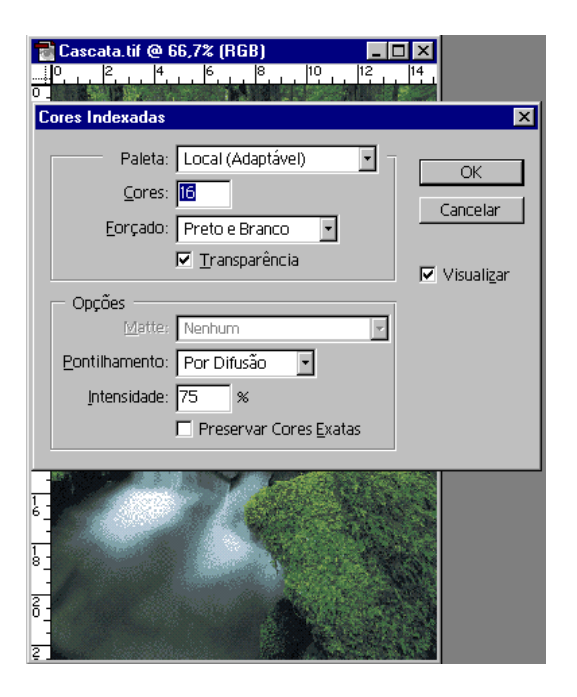

# Contraste Automático

1 - Abra o arquivo cascata.tif

Esta nova opção ajusta automaticamente as sombras e os realces da imagem, deixando os realces mais claros e as sombras mais escuras. Para escolher esta opção basta ir no menu **Imagem » Ajustar » Contraste Automático**.

2 – Veja a diferença (CTRL + Z apertando seguidamente)

## **Contraste Personalizado**

É só ir em Imagem » Ajustar » Brilho/Contraste e alterar os valores:

Para direita  $\rightarrow$  Valores maior que zero Para esquerda  $\rightarrow$  Valores menos que zero

|                  | 23. <u>2006</u> 272 (1997) |                       |
|------------------|----------------------------|-----------------------|
| Brilho/Contraste |                            | ×                     |
| Brilho:          | +24                        | OK                    |
| Contraste:       |                            | Cancelar              |
| <u></u>          |                            | ✓ Visualizar          |
|                  |                            | Constant of the Party |

# CAMADAS

Como já vimos anteriormente o Photoshop permite a edições de imagens através do uso de camadas sobrepostas umas às outras através da janela **Camadas**. Com as Camadas podemos alterar partes de uma imagem, aplicando modificações somente na região onde nos interessa.

1 - Abra o arquivo **mãos.psd**, e veja na janela camadas todas as camadas deste arquivo.

A Janela Camadas possui os seguintes componentes:

Opacidade - controla o grau de transparência da camada;

**Seletor de Mistura** - controla como os pixels da camada serão exibidos e como se combinam com os pixels das camadas abaixo;

**Indicador de Visibilidade** - indica que todas as operações serão realizadas com esta camada;

**Indicador de Vínculo** - indica uma ligação desta camada com a camada selecionada;

ícone de visibilidade - indica que a camada está visível.

## Outras Propriedades:

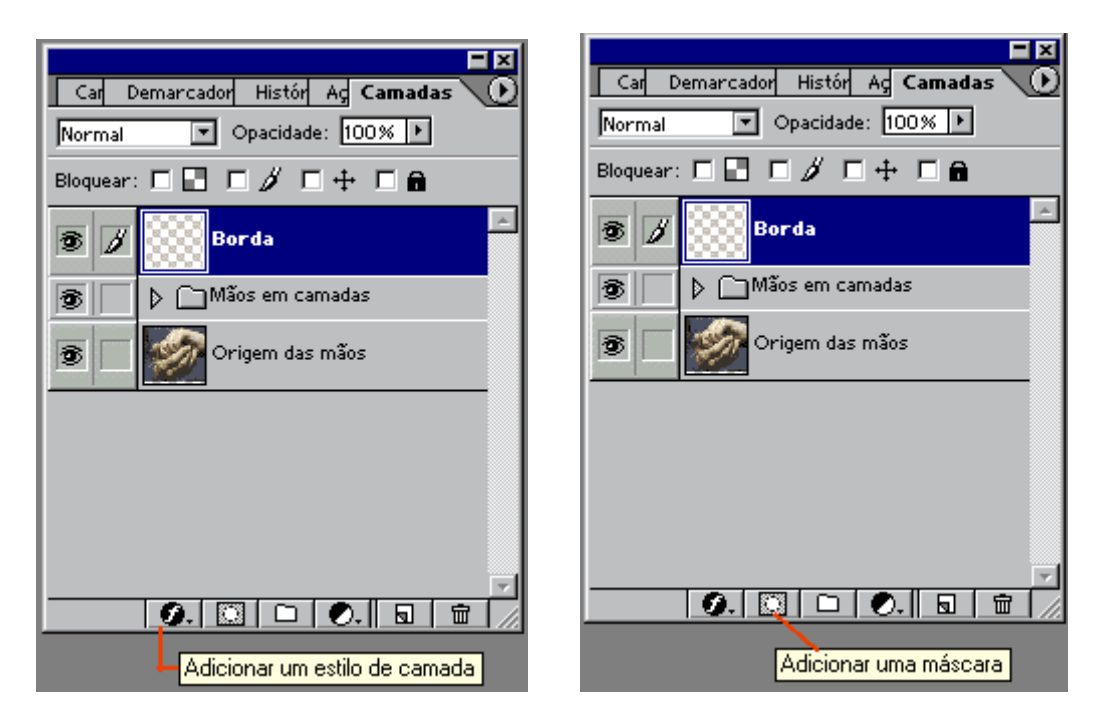

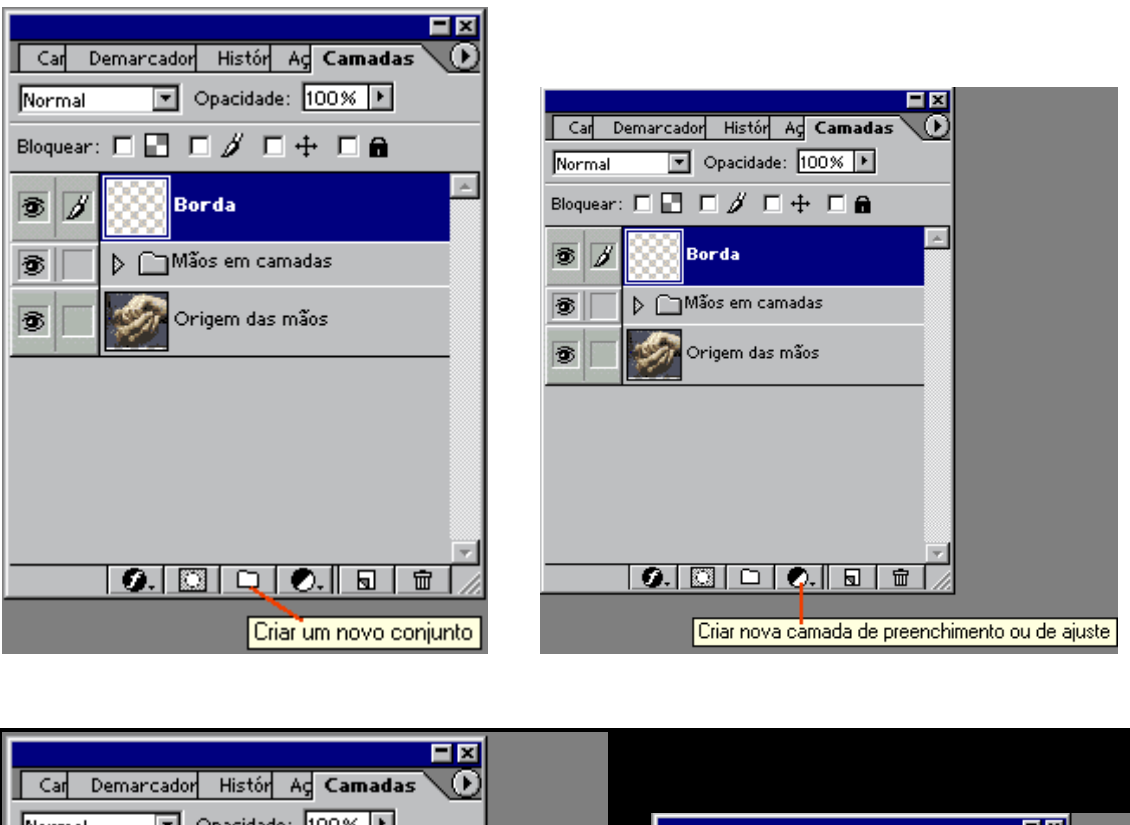

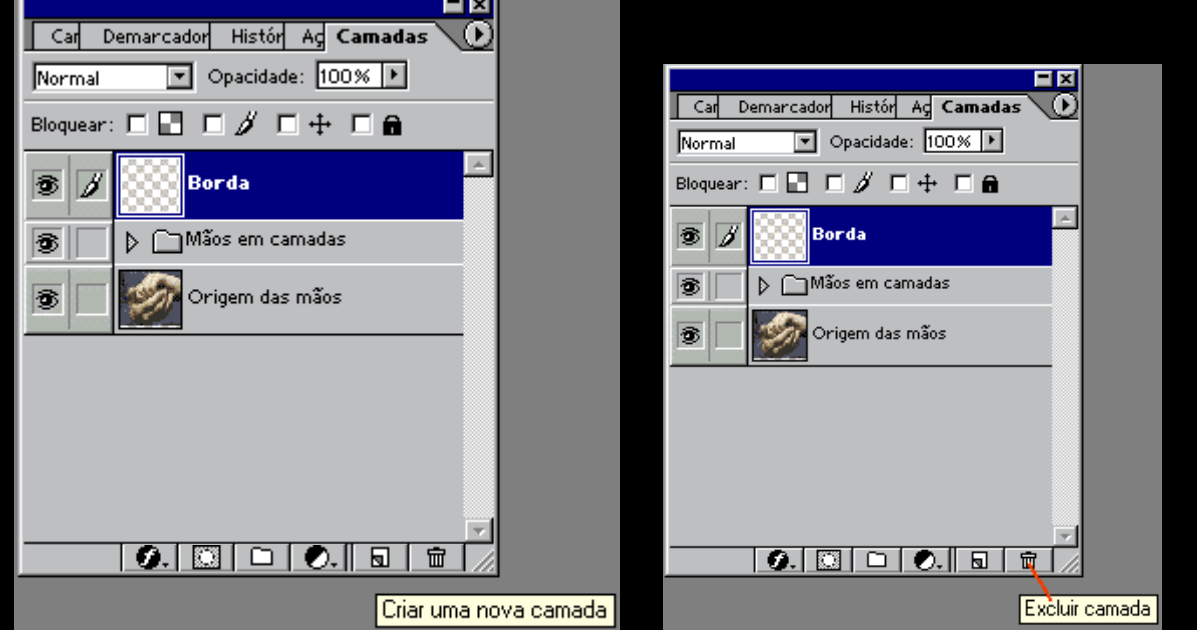

# CRIAÇÕES PARA WEB

Quando nós utilizamos a Internet à procura de informações, queremos que estas cheguem o mais breve possível em nosso computador. Mas, com o aprimoramento da parte visual das páginas, às vezes ficamos um bom tempo esperando uma figura ser carregada pelo navegador, por isso é muito importante que você ao editar imagens para publicação na Web tenha em mente que quanto maior o tamanho do arquivo da imagem, maior será o tempo de recebimento (download) desta página.

Nesta versão do Photoshop, foram incluídos vários recursos de processamento de imagens para Internet.

O programa **ImageRead**y que complementava o **Photoshop** nos recursos de tratamento de imagens para Internet, agora está incluído ao programa, os dois trabalham em completo entrosamento. Foi incluída a opção **Saltar Para Web** do menu **Arquivo**, esta opção facilita alternar de um programa para o outro. Os dois programas são muito parecidos, e um arquivo feito em um pode ser aberto no outro sem problemas. Você pode também utilizar o botão Saltar para ImageReady através da Barra de Ferramentas padrão, ou através das teclas **<Ctrl+Shift+J>**.

#### ATENÇÃO

Arquivos Foto  $\rightarrow$  **Prefira JPG** Arquivos em Desenho (chapado)  $\rightarrow$  **Prefira GIF** 

Para salvar um arquivo em JPG:

- 1 Abra o arquivo **zebra.psd**
- 2 Escolha a opção Arquivo → Salvar Como
- 3 Na aba formato escolha JPG

Na opção de qualidade da caixa de diálogo JPEG Options escolha a qualidade de imagem desejada. Tendo as seguintes opções de formato:

| Opções de JPEG                                                                                           | ×                     |
|----------------------------------------------------------------------------------------------------|-----------------------|
| Matte: Nenhum 🔽                                                                                          | OK                    |
| Opções da Imagem<br>Qualidade: 12 Máxima 🔹<br>arquivo pequeno arquivo grande                             | Cancelar 🔽 Visualizar |
| Opções de Formato<br>C Linha de Base ("Padrão")<br>Linha de Base Otimizada<br>Progressivo<br>Análises: 3 |                       |
| Tamanho<br>~195,03K / 67,71s                                                                             |                       |
|                                                                                                    | 0                     |

Linha de Base - este formato é reconhecido pela maioria dos navegadores.

Linha de Base Otimizada - melhora a qualidade das cores da imagem produzindo arquivos pequenos, mas não é suportado por todos os navegadores.

**Progressivo** - mostra a imagem gradualmente enquanto ela está sendo carregada pelo navegador, onde você especifica a quantidade de varreduras para carregar a imagem toda, em contra partida produz arquivos maiores.

# FILTROS

Os Filtros são efeitos especiais que você consegue adicionar às imagens pelo Photoshop.

- 1 Abra a imagem urso.psd
- $2 Va em filtro \rightarrow Acabamento$ , e teste as possibilidades deste filtro

3 – Faça o teste com os todos os itens do **menu filtro** (Artístico, Croqui, Desfoque, Distorção, Estilização,.....).

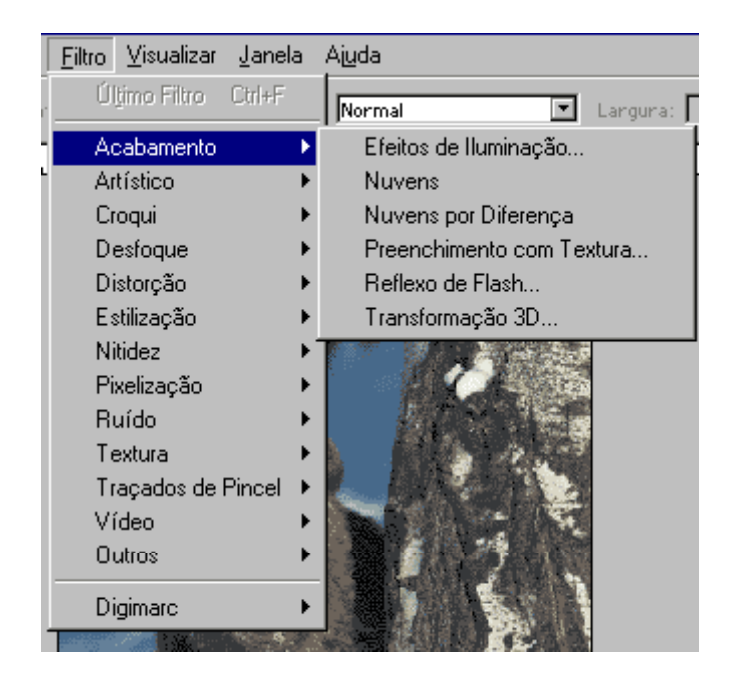